## UVUS y contraseña

Necesitarás tu usuario de la Universidad de Sevilla (UVUS) para acceder a todos los servicios online: Wifi, Secretaría Virtual, Enseñanza Virtual, etc. La Universidad de Sevilla envió un email con tu UVUS (en mayo).

Para generar tu contraseña, sigue estos pasos:

- Ve a la página de Recuperación de contraseña y pon tu UVUS
  El sistema va a enviar un email con una clave a tu dirección de correo electrónico de tu universidad. Da a "Aceptar"
- Introduce el código y tu nueva contraseña

## Este videotutorial explica estos pasos

Para acceder a algunos recursos online la US te pide una Doble Autenticación. Para activar el doble factor debes conectarte a https://2fa.us.es y seguir los pasos que se indican. Necesitarás un dispositivo móvil o PC/portátil para instalar una aplicación, configurarla y darte de alta.

Esta Guía explica estos pasos